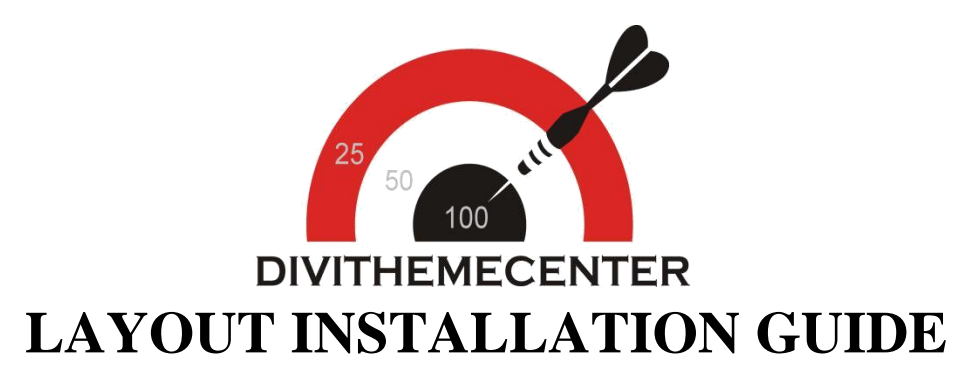

# Visit : http://divithemecenter.com

**Author:Divi Theme Center** 

Imagesource:https://pixabay.com/,http://www.stockunlimited.com/

# **Minimum requirements:**

| WordPress Version | : 5.2.0 |
|-------------------|---------|
|-------------------|---------|

PHP Version :7.2.x+

MySQL Version :5.7.x+

https://wordpress.org/about/requirements/

Zip upload installation method (make sure uploads up to 2MB are allowed for your hosting):

# How To Import Divi Layout:-

Steps for importing layout:

- Open WordPress Dashboard -> Activate Divi Parent Theme->Start By Downloading Zip File and <u>Xml File</u>
- 2. Unzip files and you will find one copy of each ie XML File(media.xml, post.xml, project.xml), Layout JSON File, and CSS File.
- Import post xml / media xml file only in our case under Tools -> Import -> WordPress Import
- 4. You need to import ' Media XML '( There may be 2 or more media xml files in the folder) 2-3 times depending upon server / internet speed till you get the message as shown in the screenshot below.

All done. <u>Have fun!</u> Remember to update the passwords and roles of imported users.

5. Import Layout (.json) file under Divi -> Divi Library -> Import & Export Button

#### Further Explaination :-

- For ' Foodies ' we have created JSON file for each Page Version / Menu Blurbs that you can import via Page / Library both.

That is you can find 2 folders in Zip folder as A. Library JSON B. Page JSON.

- In Each folder you will find JSON files for each Page Version / Menu Blurb. You need to import one JSON at a time to make it work ie for example if you want to load 'Blog V1 ' you need import 'Blog V1 Library.JSON' as mentioned in the step 5.

| - Similarly y | ou can im | port all Page | Version / | Menu | Blurb | Individually |
|---------------|-----------|---------------|-----------|------|-------|--------------|
|---------------|-----------|---------------|-----------|------|-------|--------------|

| 🕼 🖀 corporate-2 🛛 | 🔎 0 🕂 New                                 |                                                                                                    |                       | Howdy, admin 🔝   |
|-------------------|-------------------------------------------|----------------------------------------------------------------------------------------------------|-----------------------|------------------|
| 🖚 Dashboard       | Manage Categories Import & Export         |                                                                                                    |                       | Screen Options 🔻 |
| 📌 Posts           | Layouts Add New                           |                                                                                                    |                       |                  |
| 😗 Media           |                                           |                                                                                                    |                       |                  |
| 🛄 Pages           | All Types * All Scopes * All Categories * |                                                                                                    |                       |                  |
| 📮 Comments        |                                           | California de la calencia de la calencia de la calencia de la calencia de la calencia de la calencia de la cale | Global                |                  |
| 📌 Projects        |                                           | Portability                                                                                                    | ×                     |                  |
|                   |                                           | Export Import                                                                                                   | Gito bal              |                  |
|                   |                                           |                                                                                                    |                       |                  |
|                   |                                           | Select a previously-exported Divi Builder Layo<br>to begin importing items. Large collections of                | outs file<br>f image- |                  |
|                   |                                           | heavy exports may take several minutes to u                                                                     | pload.                |                  |
| 51 Settings       |                                           | Select File To Import                                                                                           | _                     |                  |
|                   |                                           | NO FILE SELECTED CHOOSE FILE                                                                                    |                       |                  |
| D Divi            |                                           | Import Divi Builder Layouts                                                                                     |                       |                  |
|                   |                                           |                                                                                                    |                       |                  |
|                   |                                           |                                                                                                    |                       |                  |
|                   |                                           |                                                                                                    |                       |                  |
| Role Editor       |                                           |                                                                                                    |                       |                  |
| Divi Library      |                                           |                                                                                                    |                       |                  |
| Collapse menu     |                                           |                                                                                                    |                       |                  |

6. After importing JSON files you will see a sbelow:

## Go To Divi Library

| Title         | Categories | Туре | Global | Date |  |  |  |
|---------------|------------|------|--------|------|--|--|--|
| Nothing found |            |      |        |      |  |  |  |
| Title         | Categories | Туре | Global | Date |  |  |  |

## 7. Add New Page and Click on "Load Layout"

| D The Divi B    | uilder      |                    | ↑↓ ≡ ✔ |
|-----------------|-------------|--------------------|--------|
| Save to Library | Load Layout | Clear Layout       | 5 C 3  |
| =               |             |                    |        |
|                 |             | + Insert Column(s) |        |
| ×               |             |                    |        |
| X 🕂 Add R       | low         |                    |        |

|                    | Load From Library |            |   |   |   |   |
|--------------------|-------------------|------------|---|---|---|---|
| D The Divi Builder | + 🙂               | <b>U</b> t | © | ā | ۵ | ÷ |

| + ໍ ⊑ ⊕ 📅 | Section | ^ |
|-----------|---------|---|
|           | 0       |   |
|           | •       |   |

### 8. Select layout

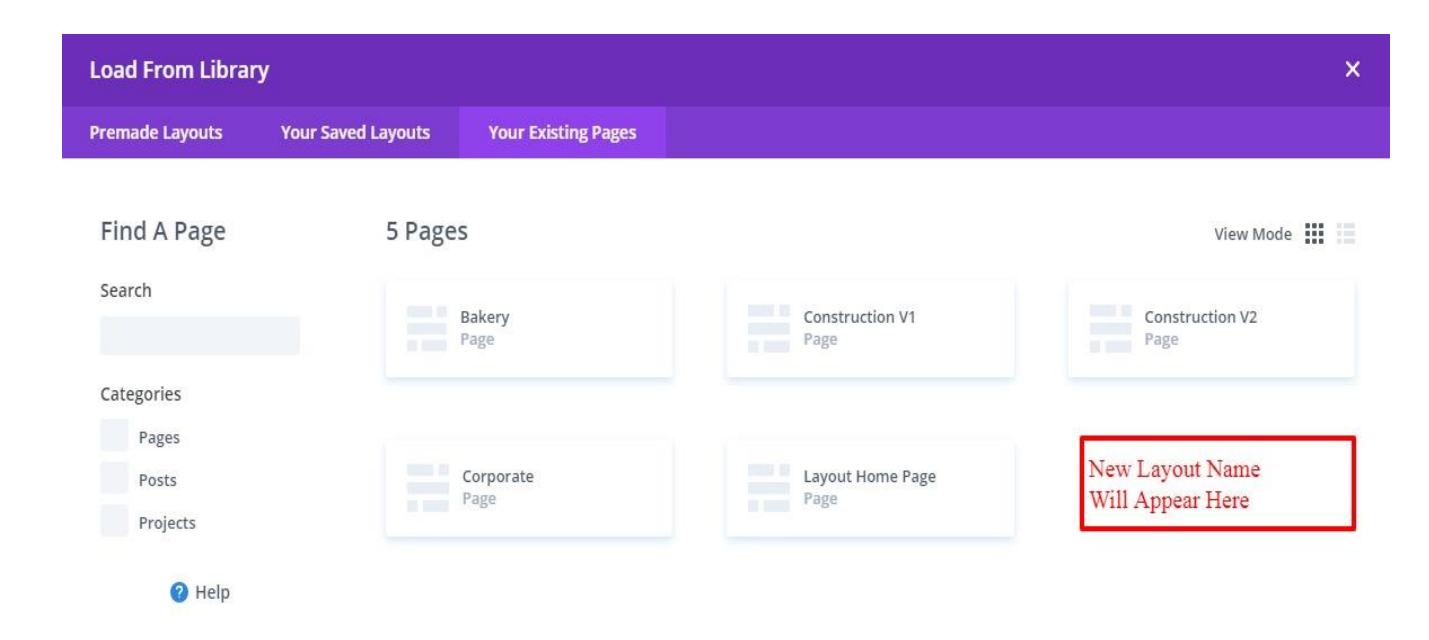

9. After selecting the layout 'Publish Page' and see at the front end and go to step9.

#### OR

If you face any issue during loading then you can upload JSON "ViaPage" as per screenshot below

| D The Divi Builder                                |         | +          | +   |         | J1      | ©       | ā  | ۵ | :   |
|---------------------------------------------------|---------|------------|-----|---------|---------|---------|----|---|-----|
| + ¢ ច ଓ 📅 🛛 s                                     | section | Portabili  | ity |         |         |         |    | × |     |
|                                                   | •       | Export     | Im  | port    |         |         |    |   |     |
|                                                   | Ð       | Choose Fil | e   |         |         |         |    |   |     |
|                                                   |         |            |     | NO FIL  | E SELEC | TED     |    |   | I.  |
|                                                   | -       | Options:   |     |         |         |         |    |   |     |
| You Are Using The Latest Divi Builder Experience. |         | C          | Imp | ort Div | i Build | er Layo | ut |   | der |

10. Add ".css" file in your child theme and Enqueue your style using wordpress function wp\_enqueue\_style

OR

Copy CSS from file and "PASTE" under Divi -> Theme Option -> General -> Custom CSS

Custom CSS

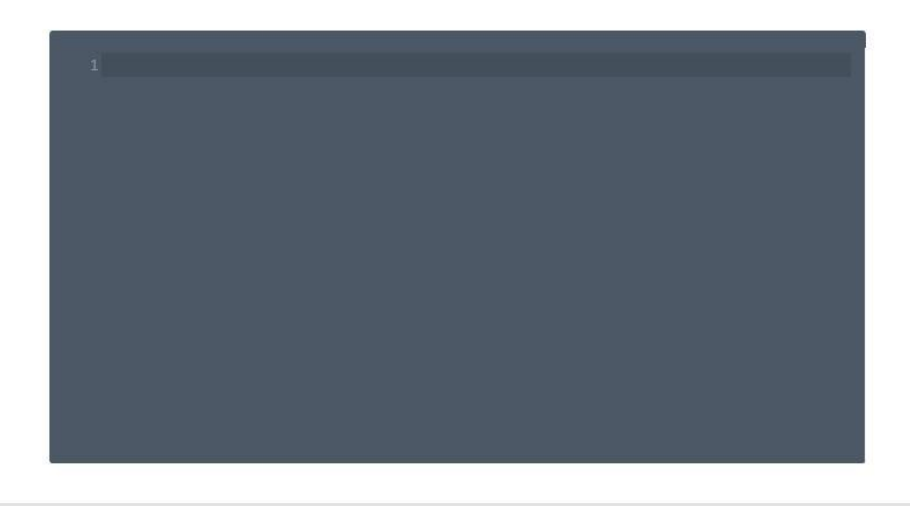